**Crystal Tobias** 

MIV Analyst, Academic Affairs

cytobias@ucdavis.edu

530-752-8932

- The candidate's dossier must be finalized before having them sign their disclosure certificate as they are approving that version of their dossier
- From the open action page for your candidate, click Add/Edit on the Candidate's Disclosure Certificate (CDC)

### **Open Action**

#### Crystal Y Barber

Offices of the Chancellor and Provost Non-Redelegated Merit 2014 Submitted on 10/07/2013, 1:19 PM

Department Location Last Routed on 10/07/2013, 1:19 PM

#### Primary Appointment: Offices of the Chancellor and Provost

#### Primary Appointment processing: In Progress

| Recommended Action Form                     | Add/Ed   | it     | View: Recommended Action Form                 |
|---------------------------------------------|----------|--------|-----------------------------------------------|
| Department Letter/Division Chief Letter     | Add      | Delete | View: Department Letter/Division Chief Letter |
| Department Letter Federation Vote           | Add      | Delete | Optional - Not Added                          |
| Department Peer Group Letter for Federation | Add      | Delete | Optional - Not Added                          |
| Candidate's Disclosure Certificate          | Add/Edit |        | Required – Not Added                          |

View the Dossier as One PDF File

View the Signature Log

| Crystal Y Barber<br>Date: October 7, 2013<br>School/College - Department: Offices of the Chancellor and Provost<br>Action: Merit 2014                                |           | MIV pre-populates the disclosure<br>certificate based on the<br>information entered on the RAF |              |  |  |  |
|----------------------------------------------------------------------------------------------------|-----------|------------------------------------------------------------------------------------------------|--------------|--|--|--|
| Present Rank, Title & Step                                                                                                    | % of Time | Proposed Rank, Title & Step                                                                    | % of Time    |  |  |  |
| 1. Professor IX                                                                                                    | 100%      | Professor A/S                                                                                  | 100%         |  |  |  |
| This is to certify that I have reviewed all of the materials being submitted for my personnel action effective <b>July 1, 2014</b> .                                 |           |                                                                                                |              |  |  |  |
| Additional information (optional) :                                                                                                    |           |                                                                                                |              |  |  |  |
|                                                                                                    |           | Ine Additional Information box is                                                              | not required |  |  |  |
|                                                                                                    |           | for the initial CDC, but <b>IS</b> required for subsequent                                     |              |  |  |  |
| Date signed: Not Signed                                                                                                    |           | versions (if the dossier is edited in any way) – list                                          |              |  |  |  |
| Must be dated same date as the Department Letter or                                                                                                    | after.    | what was added or edited in the dossier here                                                   |              |  |  |  |
| I certify that I have reviewed my dossier and I have reviewed the department's recommendation (and redacted evaluations, if applicable).                             |           |                                                                                                |              |  |  |  |
| Save Email Candidate for Signature Cancel Click here to set up e-mail                                                                                                |           |                                                                                                |              |  |  |  |
| NOTE: Saved data for the Candidate's Disclosure Certificate will not appear in the dossier single file PDF until it has been Emailed to the candidate for signature. |           |                                                                                                |              |  |  |  |
|                                                                                                    |           |                                                                                                |              |  |  |  |

### Send Candidate's Disclosure Certificate Email Notification

Send an email notification to the Candidate requesting a Disclosure Certificate signature. No documents will be sent to the Candidate via email attachment. The Candidate must log in to MIV to view his/her dossier, department's recommendation, etc., and sign a Disclosure Certificate.

#### View Dossier as One PDF File: <u>Merit 2014</u> Signature Requested for: <u>Candidate's Disclosure Certificate</u>

| From:                     | Crystal Y Barber <cybarber@ucdavis.edu></cybarber@ucdavis.edu>                                                                                                    |                                                                                                    |  |
|---------------------------|----------------------------------------------------------------------------------------------------|----------------------------------------------------------------------------------------------------|--|
| To:                       | Crystal Y Barber <cybarber@ucdavis.edu></cybarber@ucdavis.edu>                                                                                                    |                                                                                                    |  |
| Cc:                       | MylofoVault Candidate's Disclosure Certificate requires signature                                                                                                    | It is a good practice to enter                                                                                                    |  |
| Email<br>Content:         | You are receiving this notification from the OFFICES OF THE<br>CHANCELLOR AND PROVOST because the Disclosure Certificate for<br>your Dossier is ready to be signed. Please follow these steps to sign<br>your Disclosure Certificate:<br>* Log in to MyInfoVault to review your dossier as outlined in the<br>Candidates Disclosure Certificate, the departments recommendation<br>(and redacted evaluations, if applicable) at http://mivdemo.ucdavis.edu/.<br>* Select the "View My Complete Dossier/Sign My Disclosure Certificate" | your e-mail address in the<br>cc: line so that you receive<br>the same notification<br>message as the candidate<br>You can add a personal note<br>to the candidate in the |  |
| Additional<br>Information | n 🔶 👗                                                                                                    | "Additional Information"<br>box                                                                                                    |  |
| Send Email N              | otification Cancel Email Notification                                                                                                    |                                                                                                    |  |

Liick here to send the e-mai

• You will get a confirming message once the CDC e-mail is sent to the candidate

Send Candidate's Disclosure Certificate Email Notification: Confirmation Candidate's Disclosure Certificate signature request was sent on 10/07/13, 1:36 PM To: Crystal Y Barber

- You will not get an e-mail or any other notification that the CDC has been signed
- You will need to go back into the open action to check the status of the CDC
- As soon as the candidate signs the disclosure, the open action page will reflect that the CDC is now signed (you may have to refresh your screen)

```
Candidate's Disclosure Certificate Add/Edit <u>View: Candidate's Disclosure Certificate</u> Signed
```

- Signing the CDC should be the last step before the dossier is forwarded to the School/College, as it indicates the candidate has reviewed and approved the action in its current format
- Subsequent changes to the dossier will require a new CDC to be signed